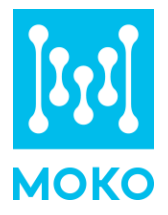

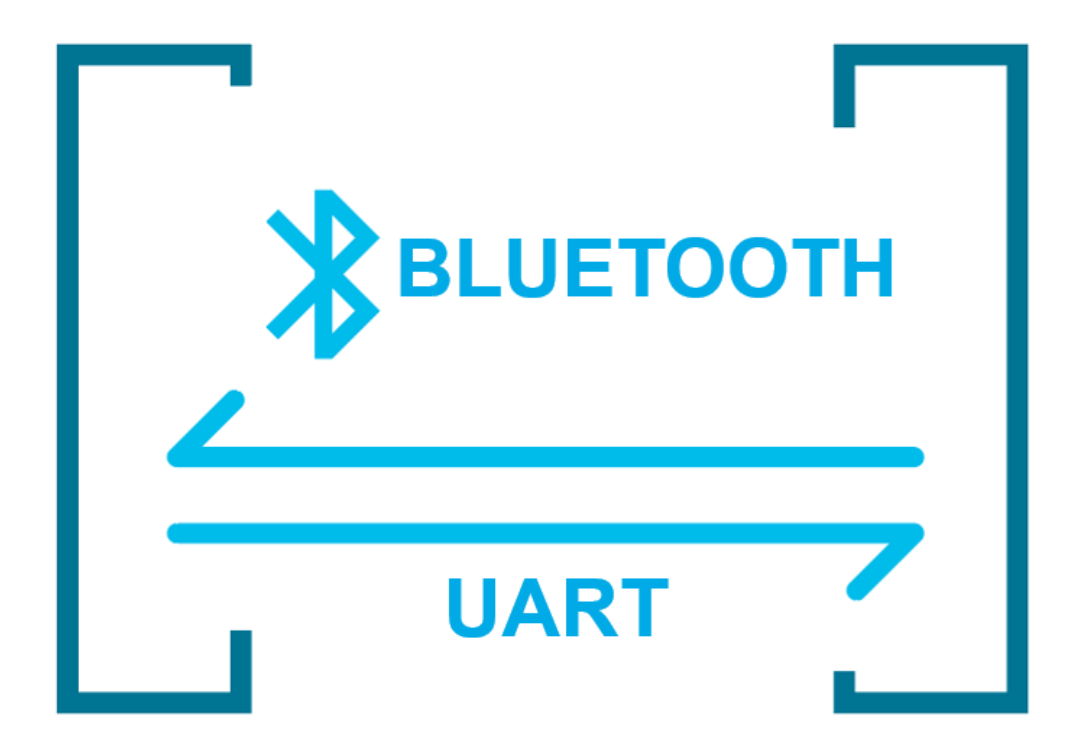

# Bluetooth UART Transparent Transmission

User Guide

MOKO TECHNOLOGY LTD. www.mokosmart.com

Version 1.0

# What is

## **Bluetooth UART Transparent Transmission**

The Bluetooth UART Transparent Transmission mode means to set up two-way communication between user MCU and the Bluetooth master device by connecting the module with user MCU through UART. Users can reset the UART baud rate and Bluetooth connection interval, using the specified AT commands. The module will have different data TX & RX capability, as per different UART baud rates, Bluetooth connection intervals and packet intervals.

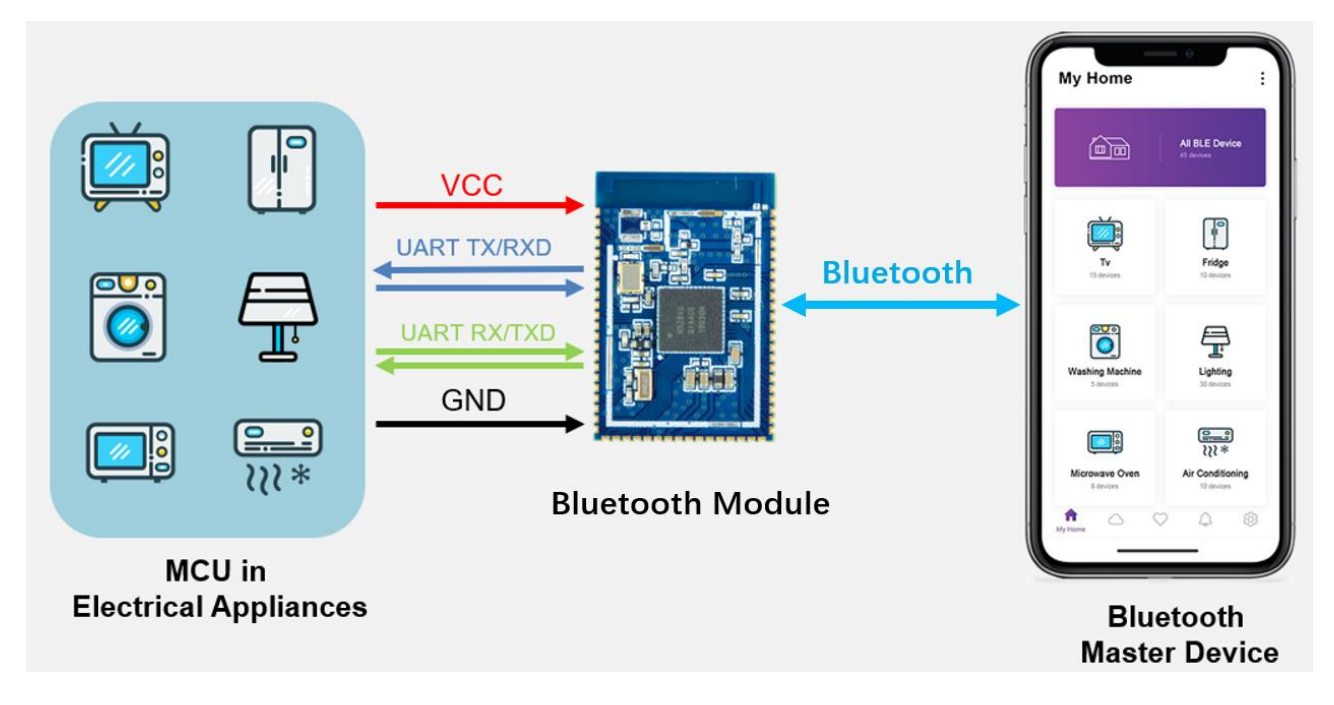

Figure 1-1

MOKO Bluetooth Module can work in **UART Transparent Transmission mode**.

MOKO Bluetooth module can broadcast automatically, which enables the smart phone or other Bluetooth master device with specific application running to scan and connect it. When connected successfully, the Bluetooth master device will do two-way communication with user MCU via Bluetooth module. The master device can write the module through the Bluetooth module's specific characteristic, and the recorded data will be sent to the user MCU through UART. Then the module will transmit the data packets received from user MCU to the master device automatically through the notify characteristic. To accomplish the development, the user must finish the code design for master MCU, and the code design of application for master device.

Users can also manage and control parameters of Bluetooth module with UART AT commands.

**Note:** In order to avoid the output level difference between user MCU's IO and module's IO, which will result to high current, a small isolation resistor is suggested to be connected in series in the output signal line TX.

## How to use

## **Bluetooth UART Transparent Transmission**

When we use Bluetooth UART Transparent Transmission, The tools we need are USB, nRF Connect for Mobile APP.

We use **USB to TTL UART CP2102 Module Serial Converter** to connect the Bluetooth module to the computer. We need to connect the Tx and RX of the Bluetooth module to the RXD and TXD of the Serial Converter.

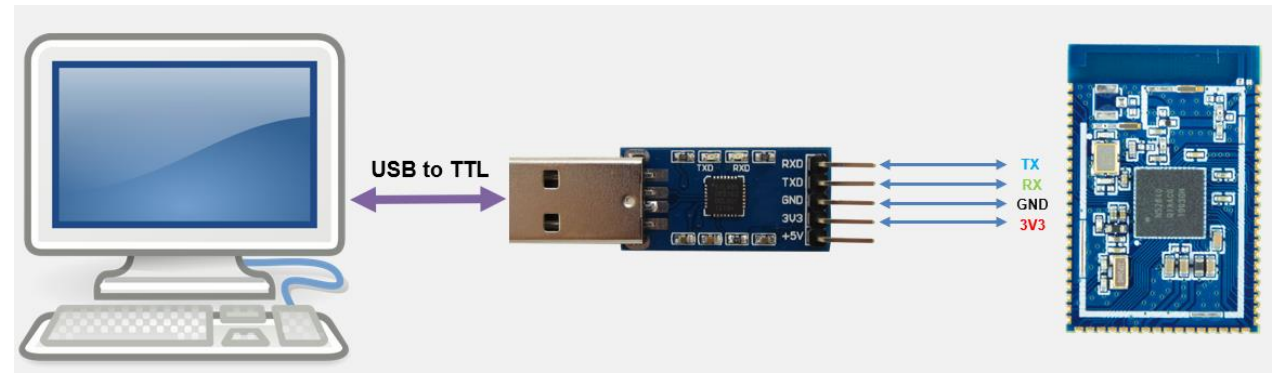

Figure 2-1

We use serial tool software to simulate the user MCU. Serial tool software can send and receive data with the Bluetooth module through the Serial Converter.

| Port: COM3 - BaudRate: 115200 - Apply DTR RTS                                    | Open Port              |
|----------------------------------------------------------------------------------|------------------------|
| DataBits: 8  Parity: None StopBits: 1  No CRC                                    | Pause                  |
| Input HEX Show HEX<br>Input ASC Show ASC Ignore Space I New Line I Show Interval | Clear                  |
|                                                                                  | (s) Send<br>▼ by Enter |
|                                                                                  | ^                      |
|                                                                                  |                        |
|                                                                                  |                        |
|                                                                                  | ~                      |

We use **"nRF Connect for Mobile"**APP to simulate the Bluetooth master device. **nRF Connect for Mobile** is a powerful generic tool that allows you to scan, advertise and explore your Bluetooth devices and communicate with them.

|                                                                                                    | 9:37 \$ 🗵 📚 🗔                                                                                                    |  |
|----------------------------------------------------------------------------------------------------|----------------------------------------------------------------------------------------------------|--|
|                                                                                                    | E Devices SCAN :                                                                                                    |  |
| nRF Connect for Mobile                                                                                                    | SCANNER BONDED ADVERTISER                                                                                                    |  |
| Powerful generic Bluetooth Low Energy<br>scanning and exploration tool     RF Connect for Mobile, previously known as nRF Master Control Panel, is a<br>powerful generic tool that allows you to scan and explore your<br>Bluetooth Low Energy devices and communicate with them. nRF Connect for<br>Mobile supports a number of Bluetooth SIG adopted profiles, as well as the<br>Device Firmware Update profile (DFU) from Nordic Semiconductor or<br>Eddystone from Google.     Scans for Bluetooth Low Energy devices<br>9 Press advertisement data<br>9 Press advertisement data<br>9 Discovers and parses services and characteristics<br>9 Discovers and parses services and indications<br>9 Discovers and method calls<br>9 Discovers and method calls<br>9 Support During Foregraps update prefile ublich allows user to unload a page | C9:E1:59:E2:E1:DB<br>NOT BONDED #:73:dBm ++ N/A<br>NA (Physical Web Beacon) CONNECT :<br>FD:C4:51:7F:E1:A5<br>NOT BONDED #:52:dBm ++ N/A<br>Device type: UNKNOWN<br>Advertising type: Legacy<br>Flags: GeneraDiscoverable, BF:GrNotSupported<br>Complete list of 16-bit Service UUIDs: 0xFEAA<br>Eddystone URL:<br>Frame type: URL <0x10b<br>Tx power at 0m :: 0 dBm<br>URL: https://www.mokosmart.com<br>OPEN CLONE RAW MORE<br>N/A<br>2C2:E6:59:EB:C1D<br>NOT BONNED |  |
| application over-the-air (DFU OTA) from a HEX or Zip file<br>Additional features of nRF Connect for <b>Android</b> only:<br>• Parses values of most of known characteristics<br>• GATT server configuration<br>Listing pointed devices<br>• Bluetocth Low Energy Advertising (peripheral role)<br>• Simultaneous scanning, advertising and maintaining multiple connections<br>• Full support for Eddystone becoans and liBeacons<br>• Supports Device Firmware Update (DFU) profile                                                                                                    | MKTEST     CONNECT       F6:66:0D:48:8E:0B     MC       NOT BONDED     ▲ 81 dBm       Device type: LE only     Advertising type: Legacy       TA Power Level: 0 dBm     Sovice Data:       OxF666DD488EDB00666     Complete Local Name: MKTEST                                                                                                    |  |
|                                                                                                    |                                                                                                    |  |

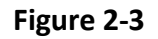

#### Step1

Use the USB to TTL UART CP2102 Module Serial Converter to connect the Bluetooth module to the computer. Please pay attention to the correct connection of the power supply ,Tx and Rx.

#### Step 2

Open the serial port tool software, select the corresponding Port Number, and configure the serial port parameters. Open the Serial Port, you will see the indicator of the Serial Converter is on.

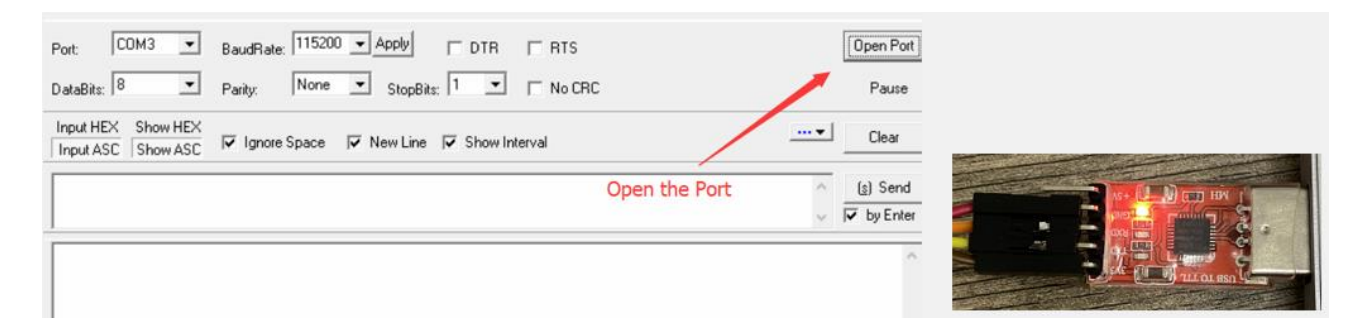

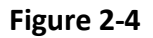

#### Step 3

Use "nRF Connect for Mobile" APP to scan and connect to the Bluetooth module. Please make sure connected the targeted Bluetooth module. In the APP UI, please refer to the Bluetooth Module AT Command User Manual to find the Service and Characteristic used for data communication.

| 10:59 🖇 🗵 🗢 🗖                                                                                                    | 10:59 🕸 🖾 🤤 🖵                                                                                                    | 14:59 💲 📧 😤 🕫                                                                                                    |
|----------------------------------------------------------------------------------------------------|----------------------------------------------------------------------------------------------------|----------------------------------------------------------------------------------------------------|
| Devices STOP SCANNING                                                                                                    | E Devices DISCONNECT 🕅 :                                                                                                    | E Devices DISCONNECT (19) :                                                                                                    |
| SCANNER BONDED ADVERTISER                                                                                                    | BONDED ADVERTISER MOKO                                                                                                    | BONDED ADVERTISER MOKO X                                                                                                    |
| моко – ×                                                                                                    | CONNECTED CLIENT SERVER                                                                                                    | CONNECTED CLIENT SERVER                                                                                                    |
| MOKO     EB-4E-25-82:A7:A2     NOT BONDED     ▲ 92 dBm     Homodule     Connect to the BLE module     MOKO     E7:70-D2:E5-2B-AA     NOT BONDED     ▲ 40 dBm     ↔1020 ms | Generic Access<br>UUID: 0x1800<br>PRIMARY SERVICE<br>Generic Attribute<br>UUID: 0x1801<br>PRIMARY SERVICE<br>Unknown Service                            | PRIMARY SERVICE UNID: 0000fee0-0000-1000-8000-00805f9b34fb PRIMARY SERVICE Open the NOTIFY characteristic UNID: 0000fee0-0000-1000-8000-00805f9b34fb Properties: NOTIFY Descriptors: Descriptors: |
| Device type: LE only<br>Advertising type: Legacy<br>Flags: LimitedDiscoverable, BrEdrNotSupported                                                                         | UUID: 0000fee0-0000-1000-8000-00805f9b34fb<br>PRIMARY SERVICE                                                                                           | Client Characteristic Configuration                                                                                                    |
| Complete list of 16-bit Service UUIDs: 0xFEE0<br>Manufacturer data (Bluetooth Core 4.1):<br>Company: Reserved ID <0xDB0C>                                                 | Unknown Characteristic<br>UUID: 0000fee0-0000-1000-8000-00805f9b34fb<br>Properties: NOTIFY                                                              | Characteristic User Description                                                                                                    |
| Complete Local Name: MOKO<br>CLONE RAW MORE                                                                                                    | Descriptors:<br>Client Characteristic Configuration  UID: 0x902 Cherostatistic I last Description                                                       | UNKnown Characteristic<br>UUID: 0000fee1-0000-1000-8000-00805f9b34fb<br>Properties: WRITE, WRITE NO RESPONSE                                                                                      |
| () MOKO<br>DC:43:59:3E:B5:BC                                                                                                    | UUID: 0x2901                                                                                                    | Characteristic User Description 4                                                                                                    |
| NOT BONDED                                                                                                    | UUID: 0000fee1-0000-1000-8000-00805f9b34fb<br>Properties: WRITE, WRITE NO RESPONSE<br>Descriptors:<br>Characteristic User Description <u>*</u> <u>*</u> | Unknown Characteristic UUD: 0000fee2/0000-1000-8000-00805f9b34fb<br>Properties: NOTIFY<br>Descriptors:<br>Client Characteristic Configuration                                                     |
| Wireless by Nordic                                                                                                    | Unknown Characteristic<br>UUID: 0000fee2-0000-1000-8000-00805f9b34fb<br>Properties: NOTIFY                                                              | Characteristic User Description                                                                                                    |
| ≡ □ <                                                                                                    | ≡ □ <                                                                                                    | = 0 <                                                                                                    |

Figure 2-5

- "NOTIFY Property" means that you can automatically obtain the data sent from the user MCU through the Bluetooth module.
- "WRITE Property" means that you can send data from the Bluetooth master device to the user MCU throuth the Bluetooth module.

#### Step 4

You can write data in the serial port tool window and then send the data to the APP. And you can slide the APP UI right to view the data sent from the serial port tool.

|                                                                                                    |            | E Devices DISCONNECT (4) :                                                                                                    |
|----------------------------------------------------------------------------------------------------|------------|----------------------------------------------------------------------------------------------------|
|                                                                                                    |            | BONDED ADVERTISER MOKO                                                                                                    |
| Port COM3 V Bay Bay 115200 V Apply C DTB C BTS                                                                                                    | Close Port | CONNECTED CLIENT SERVER                                                                                                    |
| DataBits: 8  Parity: None  StopBits: 1  No CRC                                                                                                    | Pause      | 15:11:49.383 Notification received from 0000fee0-<br>0000-1000-8000-00805f9b34fb, value:<br>(0x) 41-42-43-44-45-46-47-48-49-4A-4B                                                                    |
| Input HEX Show HEX<br>Input ASC Show ASC I Information Information Informatio Information Information Inf | V Clear    | -4C-4D-4E-4F-50-51-52-53-54-55-56-57-5<br>8-59-5A-30-31-32-33-34-35-36-37-38-39,<br>"ABCDEFGHIJKLMNOPQRSTUVWXYZ01 G                                                                                  |
| ABCDEFGHIJKIMNOPQRSTUVWXYZ0123456789                                                                                                    | (g) Send   | Z445b/Z87<br>15:11:49.38 "(0x) 41-42-43-44-45-46-47-48-49-4A-4B P<br>-4C-4D-4E-4F-50-51-52-53-54-55-56-57-5<br>8-59-53-43-13-22-33-44-53-56-37-38-39,<br>"ABCDEFGHLIXLINNOPORS<br>TIDMY2Y013/454780" |
|                                                                                                    | ~          | received                                                                                                    |

Figure 2-6

#### Step 5

You can write data in the corresponding Characteristic in the APP, and then send the data to the serial port tool. The data will be displayed in the serial port tool window.

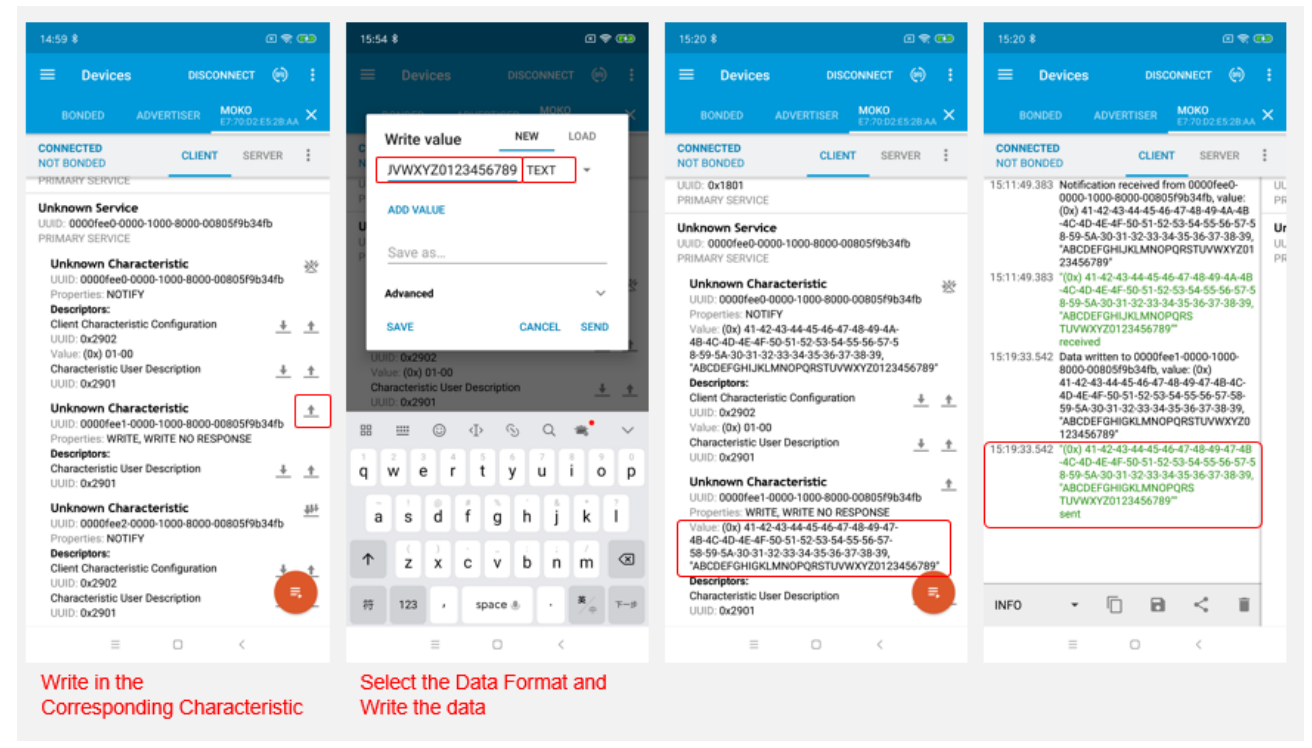

Figure 2-7

| Port: COM3 - BaudRate: 115200 - Apply DTR RTS                                    |       | Close Port                     |
|----------------------------------------------------------------------------------|-------|--------------------------------|
| DataBits: 8  Parity: None StopBits: 1  No CRC                                    |       | Pause                          |
| Input HEX Show HEX<br>Input ASC Show ASC Ignore Space I New Line I Show Interval | ··· • | Clear                          |
| ABCDEFGHIJKLMNOPQRSTUVWXYZ0123456789                                             | < >   | ( <u>s)</u> Send<br>▼ by Enter |
| ABCDEFCHIJKLENOPQRSTUVVXYZ0123456789                                             |       | ^                              |
| The data received from the APP                                                   |       |                                |

## **Revision History**

| Revision | Des cription of changes | Approved | Revision Date |
|----------|-------------------------|----------|---------------|
| V1.0     | Initial Release         | Kevin    | 2020.09.11    |

The contents of this datasheet are subject to change without prior notice for further improvement. MOKO team reserves all the rights for the final explanation.

Please contact MOKO sales team or visit <u>https://www.mokosmart.com</u> to get more related information if needed.

## **MOKO TECHNOLOGY LTD.**

4F,Buidling2, Guanghui Technology Park,

MinQing Rd, Longhua, Shenzhen, Guangdong, China

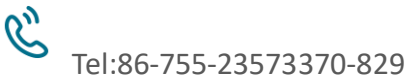

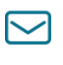

Support BLE@mokotechnology.com

https://www.mokosmart.com

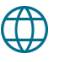

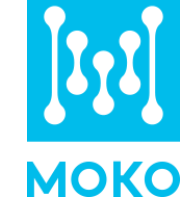